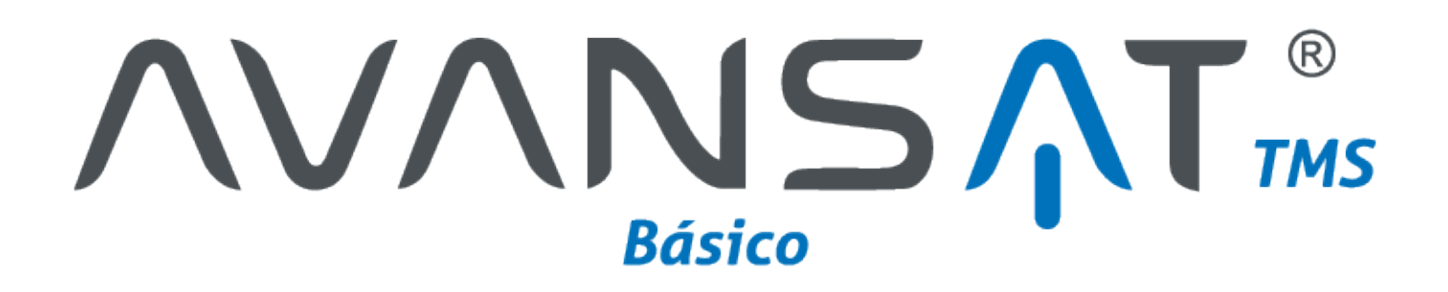

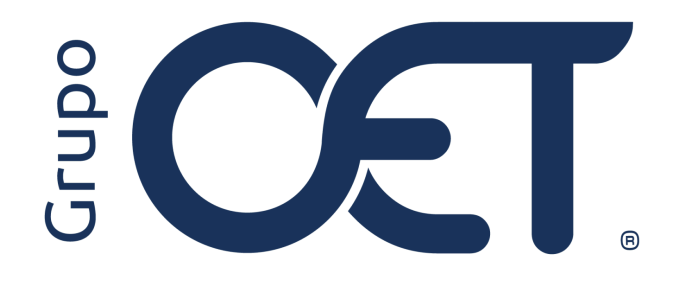

Reportar Granel Liquido en Unidad de Medida Galones en AVANSAT BÁSICO

Manual de Instrucciones

2024

# Tabla de Contenido

| 1. Introducción             |   |
|-----------------------------|---|
| 2. Insertar Orden de Carque | 4 |
| 3. Insertar Remesa          |   |
| 4. Insertar Cumplido        |   |
| r                           | • |

### 1. Introducción

En su plataforma AVANSAT BÁSICO visualizará una mejora que consiste en la inclusión del siguiente mensaje de validación "Empaque granel liquido no debe ser unidad kilogramo" en la ruta "Remesas > Insertar", cuya funcionalidad restringirá al usuario de insertar remesas con tipo de empaque "Granel Líquido" con la unidad de medida "Kilogramo". Por lo tanto, para continuar con el proceso de inserción de remesas, deberá seleccionar como unidad de medida "Galones", la cual se verá reflejada automáticamente en el módulo "Cumplidos > Insertar" al transmitir el documento en la ruta "Pendientes Mintransporte" teniendo en cuenta la reciente actualización del RNDC.

La información contenida en este documento es confidencial y sólo puede ser utilizada por la persona a la cual está dirigida. Si el usuario no es un receptor autorizado, cualquier retención, difusión, distribución o copia de este documento es prohibida y sancionada por la ley. Si por error recibe este documento, por favor notificar al remitente y destruir todas las copias del documento recibido inmediatamente. Esta información es propiedad de Intrared.net Ltda. Toda distribución o copia de este documento sin la autorización expresa de Intrared.net Ltda. Es prohibida y sancionada por la ley.

Todos los derechos reservados. Esta publicación no puede ser reproducida, total ni parcialmente, ni registrada o transmitida por un sistema de recuperación de información, en ninguna forma ni por ningún medio, sea mecánico, fotoquímico, electrónico, magnético, electro-óptico, fotostático o por cualquier otro, sin el permiso previo escrito de los. Todos los derechos reservados.

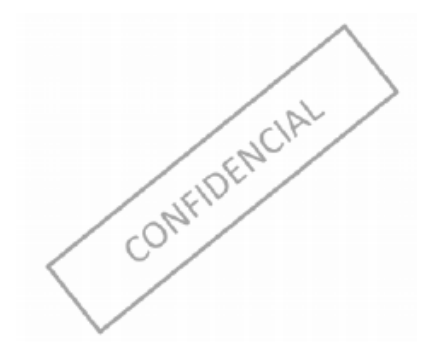

## 2. Insertar Orden de Cargue

Al momento de realizar la asignación del vehículo a través de la ruta "Orden de Cargue > Insertar", deberá tener en cuenta el valor ingresado en la columna "Cantidad" de acuerdo a la unidad de servicio del pedido de la columna "Unidad Servicio" la cual será tenida en cuenta al momento de insertar la remesa en el módulo "Remesas > Insertar".

Por ende, deberá tener en cuenta lo siguiente:

- Si la unidad del servicio es "Tonelada" la cantidad ingresada sería en toneladas
- Si la unidad de servicio es "Cajas" la cantidad hace referencia a la cantidad de cajas
- Si la unidad de servicio es "Kilogramos" la cantidad hace referencia a kilos

Al momento de seleccionar el vehículo deberá tener en cuenta la configuración del mismo de acuerdo a la cantidad y la unidad de servicio la cual será heredada en el formulario de inserción de remesas en la ruta "**Remesas > Insertar**" con el fin de evitar errores de transmisión, debido a esto, en la sección "**Datos Generales**" deberá tener en cuenta lo siguiente:

• \*Tipo Empaque: deberá seleccionar el tipo de empaque de acuerdo a la mercancía transportada

• Unidades Empaque: deberá indicar la cantidad en unidades de acuerdo al tipo de empaque

Ejemplo 1:

- \*Tipo Empaque: bulto
- Unidades Empaque: 200 (cantidad de bultos transportados)

Ejemplo 2:

- \*Tipo Empaque: granel liquido
- Unidades Empaque: 110000 (cantidad de galones transportados de acuerdo a la configuración del vehículo)

Como se muestra en la siguiente imagen:

| Datos del Vehículo       |                          |                        |                              |
|--------------------------|--------------------------|------------------------|------------------------------|
| * Placa:                 | TND1                     | * Marca:               | INTERNATIONAL                |
| * Línea:                 | 4700                     | * Modelo:              | 1995                         |
| * Remolque:              | ¥                        | Flete Conductor:       |                              |
| * Propietario:           | ROJAS JAIME GERMAN       | * Poseedor:            | ROJAS JAIME GERMAN           |
| * Nombre Conductor:      | JAIME GERMAN ROJAS 🗸     | * Cédula Conductor:    | 87715823                     |
| Datos de la Mercancía    |                          |                        |                              |
| * Pe                     | eso (TN): 40             | Volun                  | nen (m <sup>3</sup> ):       |
| 0                        | Cantidad: 100000         | * Me                   | ercancia: aceite de coco 🗸   |
| * Tipo E                 | mpaque: Granel Liquido 🗸 | Campo C                | Opcional:                    |
| Observaciones Especiales |                          |                        |                              |
| Sellos y/o Precintos:    |                          | Condiciones de Cargue: |                              |
| Embalaje Especial:       |                          | Observaciones:         |                              |
| Fechas de Cargue         |                          |                        |                              |
| * Fecha Mínima (AAAA-    | MM-DD): 2024-10-16       | * Fecha Máxima (AAAA-  | MM-DD): 2024-10-16           |
|                          | Insertar                 |                        | Limpiar                      |
| •                        |                          |                        | ► Orden de Carnue > Insertar |
|                          |                          |                        | ordon do bargao moortar      |

*Nota:* tener en cuenta el archivo "Maestro\_Combinación de Configuraciones\_RNDC"

#### 3. Insertar Remesa

En el módulo "**Remesas > Insertar**", visualizará la cantidad transportada heredada de acuerdo a las unidades reportadas en el campo "**Unidades Empaque**" de la ruta "**Orden de Cargue > Asignar Vehículo**", como se observa en la imagen:

| Datos de la Poliza             |                         |                           |   |               |                           |                     |              |                       | •        |
|--------------------------------|-------------------------|---------------------------|---|---------------|---------------------------|---------------------|--------------|-----------------------|----------|
| * Tomador de Seguro:           | Empresa de Transporte 🗸 |                           |   |               |                           | * Nro. Poliza:      | MAPL-1582958 | 381-1                 |          |
| * Aseguradora:                 | ZURICH COLOMBIA SEGUR   | CH COLOMBIA SEGUROS S.A 🗸 |   |               |                           | * Vigencia Final:   | 2025-07-31   |                       |          |
| Tiempos Pactados               |                         |                           |   |               |                           |                     |              |                       |          |
| * Total Horas Pactadas Cargue: |                         | 25:19                     |   |               | * Total Horas Pactadas D  |                     | 34:18        |                       |          |
| * Fecha cita de cargue:        |                         | 2024-10-17                |   |               | * Hora cita de cargue:    |                     |              | 33:46                 |          |
| * Fecha cita de descargue:     |                         | 2024-10-18                | 5 |               | * Hora cita de descargue: |                     |              | 20:35                 |          |
| Remisiones                     |                         |                           |   |               |                           |                     |              |                       |          |
| * Remisión Nro. * Can          | tidad * Clase           | de Bultos                 | * | Descripción   |                           | * Peso (TN)         | Volum        | ien (m <sup>3</sup> ) |          |
| 01 11000                       | Granel                  | Liquido                   | • | Pruebas docun | nentación                 | 34                  |              |                       | <b>V</b> |
|                                |                         |                           |   |               |                           |                     |              |                       |          |
|                                |                         |                           |   | Agregar       |                           |                     |              |                       |          |
|                                |                         |                           | - |               | _                         |                     |              |                       |          |
| Resumen que pasa al Manifiesto |                         |                           |   |               |                           |                     |              |                       |          |
| * Unidad de Meo                | lida: Kilogramos ∨      |                           |   |               | * Mercan                  | ESMALTE VITRIFICA   | BLE          | ~                     |          |
| * Codigo Empa                  | que: Granel Liquido     | ~                         |   |               | * Codigo Natural          | eza: Carga Normal 🗸 |              |                       |          |
|                                |                         |                           |   |               |                           |                     |              |                       |          |
| Observaciones del Transporta   | dor:                    |                           |   |               | Observaciones Genera      | ales:               |              |                       |          |
|                                |                         |                           | 1 |               |                           |                     |              | 11                    |          |
|                                | Insertar                |                           |   |               |                           | Limpiar             |              |                       |          |
|                                | moortai                 |                           |   |               |                           | Cimpian             | )            |                       |          |
|                                |                         |                           |   |               |                           |                     |              |                       |          |
|                                |                         |                           |   |               |                           |                     |              |                       |          |
|                                |                         |                           |   |               |                           |                     | Rémesas      | > Insertar            |          |

Ejecutado el paso anterior, visualizará la inclusión del siguiente mensaje de validación "Empaque granel liquido no debe ser unidad kilogramo" cuya funcionalidad restringirá al usuario de insertar remesas con tipo de empaque "Granel Líquido" con la unidad de medida "Kilogramo". Por lo tanto, para continuar con el proceso de inserción de remesas, deberá seleccionar como unidad de medida "Galones", la cual se verá reflejada automáticamente al transmitir el documento en el módulo "Pendientes Mintransporte" teniendo en cuenta la reciente actualización del RNDC.

| Datos de la Poliza             |              | El empaque dra                                     | anel líquido no ( | debe ser er | kilogramo     |                                 |               |                   |                  |                           |          |
|--------------------------------|--------------|----------------------------------------------------|-------------------|-------------|---------------|---------------------------------|---------------|-------------------|------------------|---------------------------|----------|
| * Tomador de Seguro:           | Empresa de   | Li empaque graner iquido no debe ser en kilogramo. |                   |             |               |                                 |               | * Nro. Poliza:    | MAPL-158295881-1 |                           |          |
| * Aseguradora:                 | ZURICH C     |                                                    |                   |             |               | Aceptar                         |               | * Vigencia Final: | 2025-07-3        | 31                        |          |
| Tiempos Pactados               |              |                                                    |                   |             |               |                                 |               |                   |                  |                           |          |
| * Total Horas Pactadas Cargue: |              | 2                                                  | 25:19             |             |               | * Total Horas Pacta             | idas Descargu | e:                |                  | 34:18                     |          |
| * Fecha cita de cargue:        |              | 2                                                  | 2024-10-17        | 30          |               | * Hora cita de cargue:          |               |                   |                  |                           |          |
| * Fecha cita de descargue:     |              | 2                                                  | 2024-10-18        | 50          |               | * Hora cita de descargue: 20:35 |               |                   |                  |                           |          |
| Remisiones                     |              |                                                    |                   |             |               |                                 |               |                   |                  |                           |          |
| * Remisión Nro. * Ca           | ntidad       | * Clase de                                         | Bultos            |             | * Descripción |                                 |               | * Peso (TN)       | V                | /olumen (m <sup>3</sup> ) |          |
| 01 110                         | 00           | Granel Liqu                                        | ido               | ~           | Pruebas docum | entación                        |               | 34                |                  |                           | <b>S</b> |
| Resumen que pasa al Manifiesto |              |                                                    |                   |             | Agregar       |                                 |               |                   |                  |                           |          |
| * Unidad de Me                 | edida: Kilog | ramos 🗸                                            |                   |             |               | * 1                             | Mercancia:    | ESMALTE VITRIFICA | BLE              | ~                         |          |
| * Codigo Emp                   | aque: Gran   | el Liquido                                         | ~                 |             |               | * Codigo N                      | laturaleza:   | Carga Normal 🗸    |                  |                           |          |
| Observaciones del Transpor     | tador:       |                                                    |                   |             | <i>i</i> ,    | Observaciones (                 | Generales:    |                   |                  |                           | 1        |
|                                |              | nsertar                                            |                   |             |               |                                 |               | Limpiar           |                  |                           |          |
| •                              |              |                                                    |                   |             |               |                                 |               |                   |                  |                           |          |
|                                |              |                                                    |                   |             |               |                                 |               | <b>&gt;</b>       | Reme             | sas > Insertar            |          |

Una vez realizado el ajuste, deberá dar clic en el botón "Insertar", seguidamente, el sistema generará el siguiente mensaje de validación "Esta seguro que desea insertar la remesa XXX?", sobre el cual deberá dar clic en el botón "Aceptar", como se muestra en la imagen:

| Datos de la Poliza                                          |            |           |             |                                            |     |               |                     |                                         |                                                             |     |                           |   |
|-------------------------------------------------------------|------------|-----------|-------------|--------------------------------------------|-----|---------------|---------------------|-----------------------------------------|-------------------------------------------------------------|-----|---------------------------|---|
| * Tomador de Seguro: Empresa de<br>* Aseguradora: ZURICH Co |            |           | ¿Está segur | ¿Está seguro de Insertar la Remesa Nro. 1? |     |               |                     |                                         | * Nro. Poliza: MAPL-1582958<br>* Vigencia Final: 2025-07-31 |     |                           |   |
| Tiempos Pactados                                            |            |           |             |                                            | - ( | Aceptai       | Caliceiai           |                                         | Ū                                                           |     |                           |   |
| * Total Horas Pactadas C                                    | Cargue:    |           |             | 25:19 *                                    |     |               |                     | * Total Horas Pactadas Descargue: 34:18 |                                                             |     |                           |   |
| * Fecha cita de cargue:                                     |            |           |             | 2024-10-17 🔟 * Hor                         |     |               | * Hora cita de carg | * Hora cita de cargue:                  |                                                             |     |                           |   |
| * Fecha cita de descargu                                    | ie:        |           |             | 2024-10-18                                 | 10  |               | * Hora cita de deso | scargue: 20:35                          |                                                             |     |                           |   |
| Remisiones                                                  |            |           |             |                                            |     |               |                     |                                         |                                                             |     |                           |   |
| * Remisión Nro.                                             | * Car      | ntidad    | * Clase     | e de Bultos                                |     | * Descripción | L                   |                                         | * Peso (TN)                                                 |     | Volumen (m <sup>3</sup> ) |   |
| 01                                                          | 1100       | 0         | Grane       | l Liquido                                  | ~   | Pruebas docu  | imentación          |                                         | 34                                                          |     |                           | ~ |
| Resumen que pasa al Mani                                    | ifiesto    |           |             |                                            |     |               |                     |                                         |                                                             |     |                           |   |
| * Uni                                                       | idad de Me | dida: Gal | ones 🗸      |                                            | -   |               | *                   | Mercancia:                              | ESMALTE VITRIFICA                                           | BLE | ~                         |   |
| * Co                                                        | digo Empa  | aque: Gra | nel Liquido | ~                                          |     |               | * Codigo I          | Naturaleza:                             | Carga Normal 🗸                                              |     | ,                         |   |
| Observaciones del                                           | Transport  | ador:     |             |                                            |     | 11            | Observaciones       | Generales:                              |                                                             |     |                           | 4 |
|                                                             |            | →         | Insertar    |                                            |     |               |                     |                                         | Limpiar                                                     |     |                           |   |
| 1                                                           |            |           |             |                                            |     |               |                     |                                         |                                                             |     |                           |   |
|                                                             | _          | _         | _           | _                                          | _   | _             |                     |                                         |                                                             | Rei | mesas > Insertar          |   |

Finalmente, el sistema generará el siguiente mensaje de confirmación: "La remesa Nro XXX ha sido ingresada con éxito".

## 4. Insertar Cumplido

En el módulo "**Cumplidos > Insertar**", deberá diligenciar en el campo "**Cantidad**" las unidades entregadas vs la cantidad cargada ya que esta sería la información que viajaría al momento de realizar el envió del documento ante el Ministerio de Transporte RNDC:

Ejemplo:

• Se había pactado una carga de 11000 galones de granel líquido, pero se descargan o entregan 10000 galones, la cantidad que deberá ir referenciada en el campo "**Cantidad**", deberá ser la entregada al cliente, es decir, 10000.

| Datos de  |                                |            |          |                       |                    |                      |          |                     |         |
|-----------|--------------------------------|------------|----------|-----------------------|--------------------|----------------------|----------|---------------------|---------|
| Datos a   | * Fecha                        | de Pago:   |          |                       |                    | * Agencia            | de Pago: | BOGOTA, D.C.        | ~       |
| Detalle o | lel Manifiesto                 |            |          |                       |                    |                      |          |                     |         |
| _         | Manifiesto Nro:                | 0005       |          | Origen:               | BOGOTA, D.C.       |                      | D        | estino: SANTIAGO DE | CA      |
|           | Placa Nro:                     | JKV5       |          | Fecha Llegada:        | 2022-08-24         |                      | Nro      | o. Días: 785        |         |
| etalle o  | le Remisiones                  |            |          |                       |                    |                      |          |                     |         |
|           |                                |            | Rem      | esa Nro. 55465   Dest | ino: SANTIAGO DE C | AL                   |          |                     |         |
| Ca        | rgue:                          |            |          | Descargue             | :                  |                      |          |                     |         |
|           | Total Horas Pactadas:          | 01:00      |          |                       | т                  | otal Horas Pactadas: | 01:00    | 1                   |         |
|           | Fecha y Hora Llegada a Cargue: |            |          |                       | Fecha y Hora L     | legada a Descargue:  |          | 00:00               |         |
|           | Fecha y Hora Entrada a Cargue: |            |          |                       | Fecha y Hora E     | ntrada a Descargue:  |          |                     |         |
|           | Fecha y Hora Salida de Cargue: |            |          |                       | Fecha y Hora       | Salida de Descargue: |          | 00:00               |         |
| #C        | umplido Remisión               | Fecha      | Cantidad | Peso(Tn)              | Volúmen            | Empac                | lue      | Detalle             | Novedad |
| 1         | 22042022                       | 2022-04-22 | 58       | 1.7                   | 0                  | Canecas              |          | COLORANTES          | Q,      |
|           |                                | •          |          | Iot                   | aı                 |                      |          |                     |         |
|           |                                | TOTALES:   | 58       | 1.7                   | 0                  |                      |          |                     |         |
| etalle o  | lel Manifiesto                 |            |          |                       |                    |                      |          |                     |         |
|           | Observ                         | aciones:   |          |                       |                    |                      |          | 1.                  |         |
|           |                                | Insertar   |          |                       |                    |                      | Volve    | r                   |         |
| •         |                                |            |          |                       |                    |                      | •        | Cumplidos > Ir      | isertar |